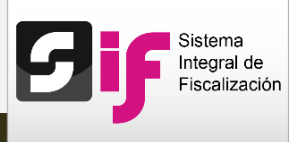

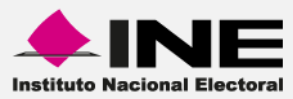

## Sistema Integral de Fiscalización (SIF)

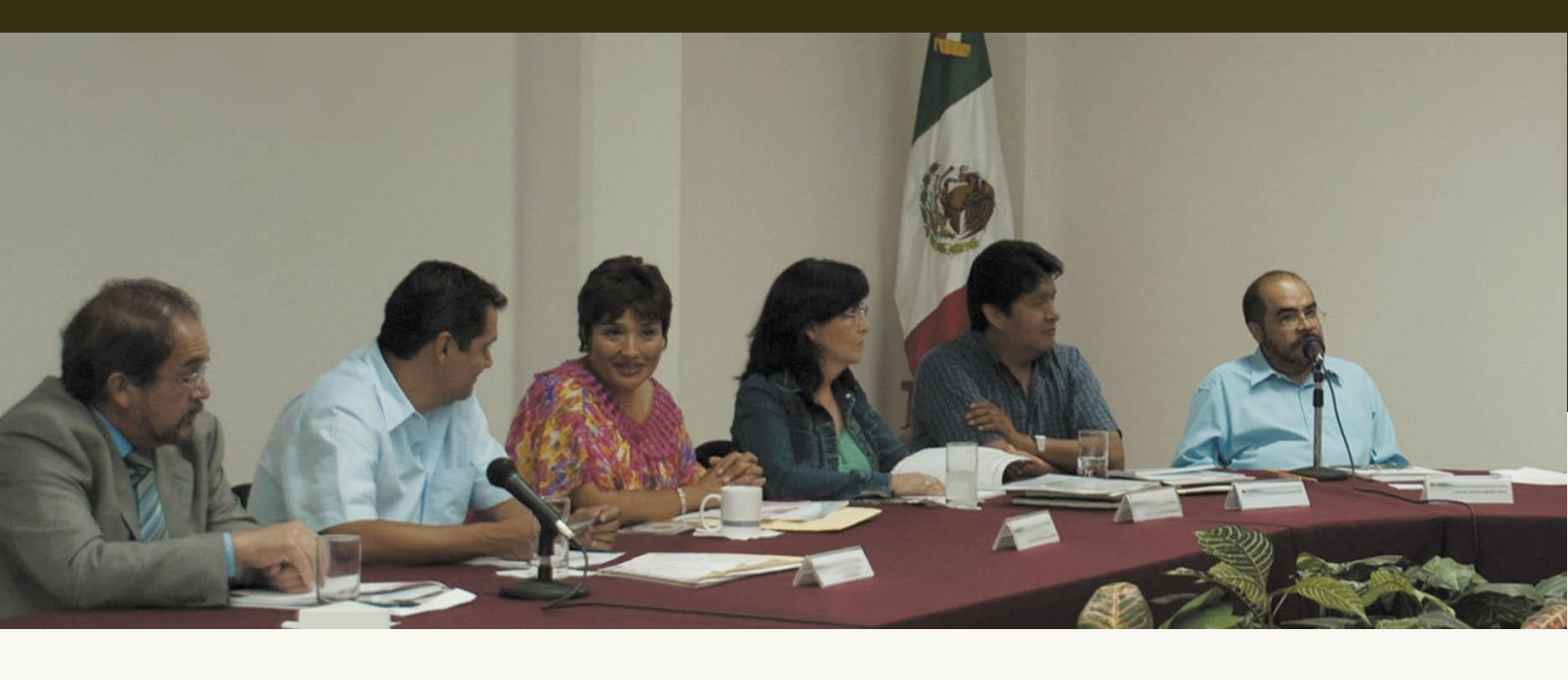

Versión del Sistema 2.0

Reportes contables: Diario y Mayor masivo

Unidad Técnica de Servicios en Informática

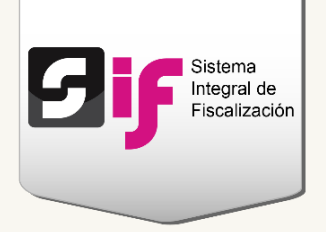

# Reporte de Diario y Mayor masivo

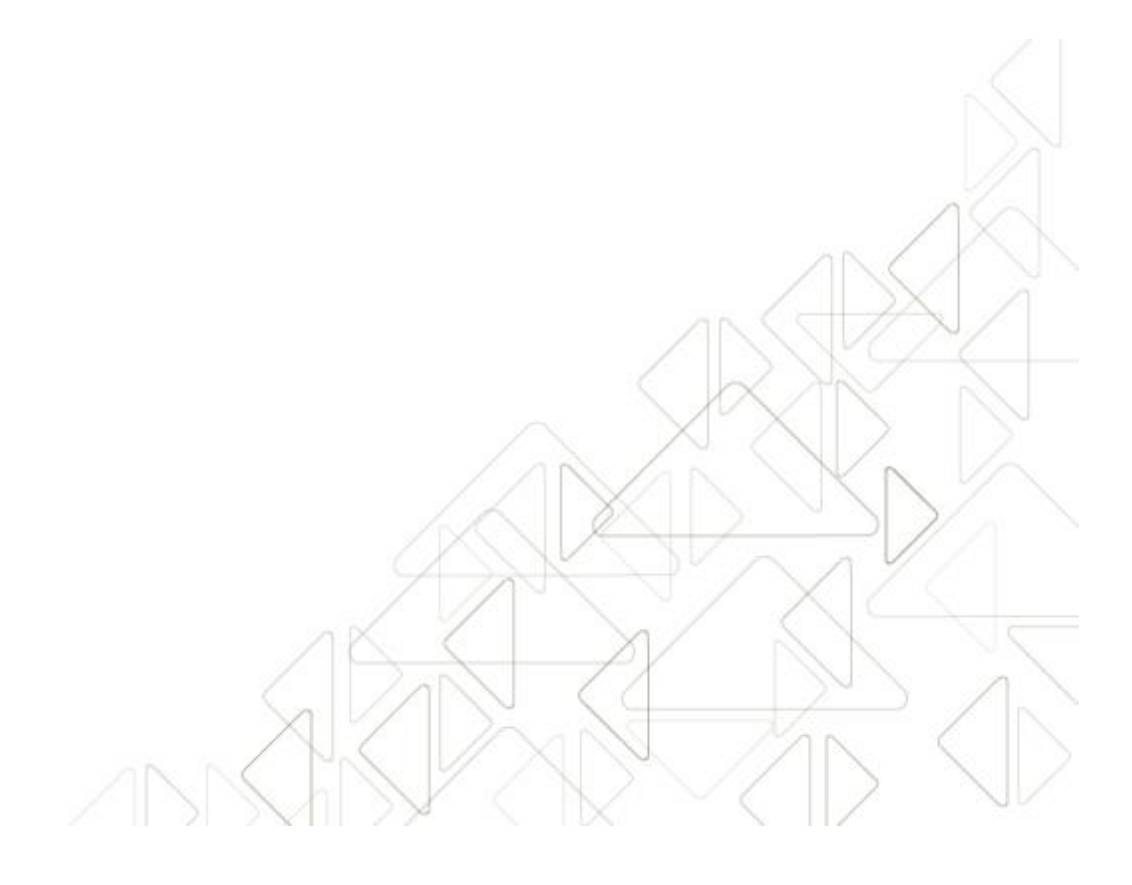

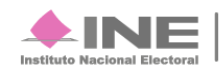

Servicios de Informática

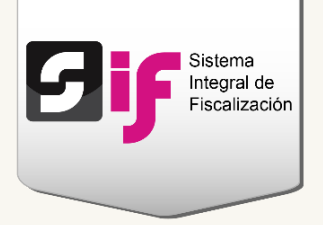

## ¿Cómo generar el Reporte de Diario y Mayor masivo?

Ingresa a uno de los procesos: Precampaña, Campaña u Ordinario.

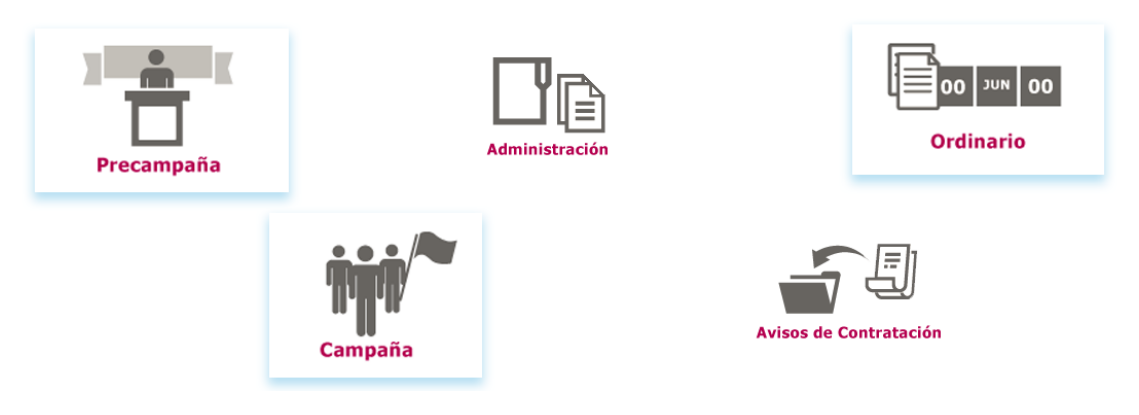

#### Figura 1.0 Menú de sistemas

Del módulo Reportes Contables, elige Reporte de Diario y Mayor Masivo.

| Inicio        | Administración de usuarios – | Gestión Electoral – | Operaciones | Catálogos – | Reportes Contables -                                 | Informes 🔻 |
|---------------|------------------------------|---------------------|-------------|-------------|------------------------------------------------------|------------|
|               |                              |                     |             |             |                                                      |            |
| <u>Inicio</u> |                              |                     |             |             | Reporte de Diario y Mayo<br>Reporte de Mayor Auxilia | res        |
|               |                              |                     |             |             | Balanza de Comprobación                              | n          |
|               | Operaciones a tra            | abajar              |             |             | Reporte de Diario y Mayo                             | or Masivo  |

Figura 2.0 Reportes contables: Diario y Mayor Masivo

#### Nota

- No es necesario seleccionar una contabilidad para consultar el reporte masivo.
- El Responsable de finanzas es el único que puede generar éste tipo de reporte.

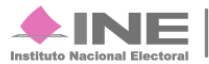

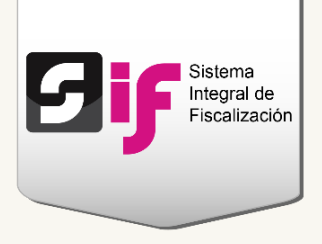

Elige el nombre del Sujeto obligado para que el sistema te permita generar el reporte.

Si deseas localizar una o varias operaciones específicas, utiliza el campo Ámbito, Tipo de candidatura, Distrito o Municipio.

| Reportes Diario y de                  | Mayor Masivo |                      |   |
|---------------------------------------|--------------|----------------------|---|
| ïodos los datos con * son requeridos. |              |                      |   |
| Información del Candidato             |              |                      |   |
| *Sujeto Obligado:                     | Ámbito:      | Tipo de Candidatura: |   |
| PARTIDO VERDE ECOLOGISTA DE MÉXICO    | LOCAL        | ▼ DIPUTADO LOCAL MR  | • |
| Distrito:                             | Municipio:   |                      |   |
| 2 TANTOYUCA                           | SELECCIONA   | •                    |   |

#### Figura 3.0 Filtros de búsqueda

|                 |              |                                             |        | Total de opera         | ciones 5, Página 1 d        | le 1 🗔      | ≪ 1 ⊳                    | ►1 <b>10 ▼</b>           |             |                      |                       |
|-----------------|--------------|---------------------------------------------|--------|------------------------|-----------------------------|-------------|--------------------------|--------------------------|-------------|----------------------|-----------------------|
| No.<br>Ope<br>≎ | Tipo<br>Aso. | Sujeto<br>Obligado                          | Ámbito | Tipo de<br>Candidatura | Entidad/<br>Circunscripción | Distrito    | Municipio/<br>Delegación | Circunscripción<br>local | Nombre(s) ≎ | Primer<br>apellido ≎ | Segundo<br>apellido ≎ |
| 1284            | Cc           | PARTIDO<br>VERDE<br>ECOLOGISTA<br>DE MÉXICO | LOCAL  | DIPUTADO<br>LOCAL MR   | VERACRUZ                    | 1<br>PANUCO |                          |                          | GISELA      | PARRA                | TAFOYA                |
| 2316            | с            | PARTIDO<br>VERDE<br>ECOLOGISTA<br>DE MÉXICO | LOCAL  | DIPUTADO<br>LOCAL MR   | VERACRUZ                    | 1<br>PANUCO |                          |                          | FERNANDO    | FERNANDEZ            | FIGUEROA              |
| 2320            | С            | PARTIDO<br>VERDE<br>ECOLOGISTA<br>DE MÉXICO | LOCAL  | DIPUTADO<br>LOCAL MR   | VERACRUZ                    | 1<br>PANUCO |                          |                          | FATIMA      | NAHUEN               | NUÑEZ                 |
| 2321            | с            | PARTIDO<br>VERDE<br>ECOLOGISTA<br>DE MÉXICO | LOCAL  | DIPUTADO<br>LOCAL MR   | VERACRUZ                    | 1<br>PANUCO |                          |                          | JAVIER      | JIMENEZ              | JUAREZ                |
| 2322            | С            | PARTIDO<br>VERDE<br>ECOLOGISTA<br>DE MÉXICO | LOCAL  | DIPUTADO<br>LOCAL MR   | VERACRUZ                    | 1<br>PANUCO |                          |                          | ТІТО        | TALAMANTES           | TOVAR                 |
| -               |              |                                             |        | Total de opera         | ciones 5, Página 1 d        | le 1 🖂      | ≪ 1 ⊳                    | ►1 <b>10 ▼</b>           |             |                      |                       |

Selecciona las contabilidades que deseas incluir en el reporte.

#### Figura 4.0 Contabilidades

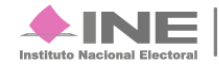

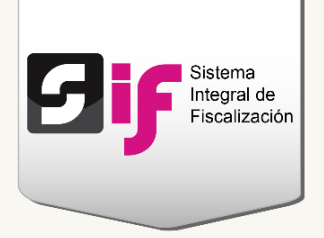

Para **generar** cada tipo de reporte, realiza lo siguiente:

## **Reporte de Diario**

Presenta un registro descriptivo de todas las **operaciones** en el libro diario; en el que se sigue el orden cronológico en que éstas se **efectúan**, **indicando el movimiento de cargo o abono** que a cada una corresponda.

Elige los datos que se solicitan para obtener el reporte.

| 1 | *Tipo (                | de Re<br>ORTE         | eporte<br>E DIAR | :<br>:IO |    |    |    | Tipo de Periodicidad: POR FECHAS      |
|---|------------------------|-----------------------|------------------|----------|----|----|----|---------------------------------------|
| 3 | *Tipo<br>SELE<br>*Desd | de Fe<br>ECCIO<br>le: | echa:<br>DNA     | ▼ 20     | 16 | ▼. | 0  | Subtipo de póliza: DR IG EG 4  Hasta: |
| 5 | L                      | М                     | М                | J        | v  | s  | D  |                                       |
|   | 1                      | 2                     | 3                | 4        | 5  | 6  | 7  |                                       |
|   | 8                      | 9                     | 10               | 11       | 12 | 13 | 14 |                                       |
|   | 15                     | 16                    | 17               | 18       | 19 | 20 | 21 |                                       |
|   | 22<br>29               | <b>23</b><br>30       | <b>24</b><br>31  | 25       | 26 | 27 | 28 | ● 🖹 EXCEL 6                           |

Figura 5.0 Generar reporte de Diario masivo

- 1) Escoge la opción de Reporte Diario.
- 2) Selecciona el tipo de periodicidad.
- 3) Indica si deseas obtener el reporte por fecha de registro o de operación.

Sistema Integral de Fiscalización 2.0

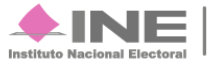

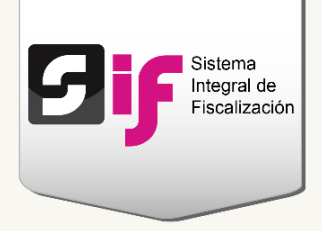

**Fecha de operación**. Se refiere a la fecha en la que fue expedida la documentación de soporte (facturas, fichas de depósitos, contratos, etc.) de los ingresos y gastos del sujeto obligado.

**Fecha de registro.** Corresponde a la fecha en que se capturan las operaciones realizadas por el sujeto obligado (ingresos y gastos), en el Sistema Integral de Fiscalización.

- 4) Escoge el subtipo de póliza que incluirás en el reporte: Apertura, Diario (DR), Ingresos (IG) o Egresos (EG). Si no eliges alguna de las opciones, el reporte mostrará todas las pólizas.
- 5) Selecciona el rango de fechas a través de los calendarios.
- 6) Presiona Aceptar para descargar el reporte.

### **Reporte de Mayor**

Muestra el registro de las **operaciones** clasificadas por cuentas contables, considerando **saldo inmediato anterior**, total de los **movimientos de cargos** o **abonos** a cada cuenta durante un **periodo determinado** y el saldo de éstas.

**Selecciona** los datos que se solicitan para obtener el reporte.

| *Tipo de Reporte:                                                                                              | *Tipo de P                  | eriodicidad:                                                              |
|----------------------------------------------------------------------------------------------------|-----------------------------|---------------------------------------------------------------------------|
| Utiliza la tecla "Control (Ctrl)" para selec                                                                   | ccionar múltiples cuentas o | contables.                                                                |
| * Número(s) de Cuenta<br>Cuenta                                                                                |                             | Descripción                                                               |
| <b>1</b> 00000000                                                                                              |                             |                                                                           |
|                                                                                                    |                             | ACTIVO                                                                    |
| ► 200000000                                                                                                    |                             | PASIVO                                                                    |
| * 200000000<br>* 300000000                                                                                     |                             | PASIVO<br>PATRIMONIO                                                      |
| 2000000000 3000000000 4000000000                                                                               |                             | PASIVO<br>PATRIMONIO<br>INGRESOS                                          |
| <pre> 200000000</pre>                                                                                          |                             | ACTIVO<br>PASIVO<br>PATRIMONIO<br>INGRESOS<br>EGRESOS                     |
| <ul> <li>2000000000</li> <li>3000000000</li> <li>4000000000</li> <li>5000000000</li> <li>6000000000</li> </ul> |                             | ACTIVO<br>PASIVO<br>PATRIMONIO<br>INGRESOS<br>EGRESOS<br>CUENTAS DE ORDEN |

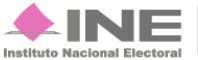

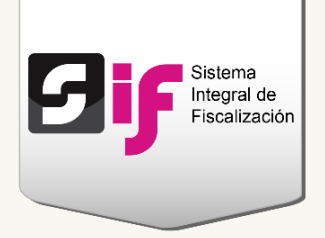

#### Figura 6.0 Generar Reporte Mayor masivo

- 1) Elige la opción de Reporte Mayor.
- 2) Escoge el tipo de periodicidad.
- 3) Selecciona la cuenta contable que deseas consultar. Utiliza la tecla Control (Ctrl) para elegir más de una cuenta.

| <b>*Tipo de fecha:</b><br>FECHA DE REGISTRO | <b>~</b>               |  |
|---------------------------------------------|------------------------|--|
| <b>Desde:</b><br>04/08/2016                 | * Hasta:<br>03/08/2016 |  |
|                                             |                        |  |
|                                             |                        |  |
| Formato del reporte                         |                        |  |

#### Figura 6.1 Generar Reporte Mayor masivo

4) Indica si deseas obtener el reporte por fecha de registro o de operación.

**Fecha de operación.** Se refiere a la fecha en la que fue expedida la documentación de soporte (facturas, fichas de depósitos, contrataros, etc.) de los ingresos y gastos del Sujeto obligado.

**Fecha de registro.** Corresponde a la fecha en que se capturan las operaciones realizadas por el sujeto obligado (ingresos y gastos), en el Sistema Integral de Fiscalización (SIF).

- 5) Según el tipo de periodicidad que elegiste, deberás escoger el rango de fechas a través de los calendarios o bien, especificar el mes y año.
- 6) Presiona Aceptar para descargar el reporte.

#### Nota

El término Sujeto obligado se refiere a los Partidos políticos, Aspirantes, Precandidatos, Candidatos y Candidatos independientes.

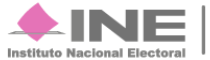